## Start an IM conversation from an email in the Outlook 2013 client

- 1. Open the Inbox and select a message with the desired contact as a recipient or sender. Make sure the recipient is available
- 2. In the People pane, hover the mouse pointer over the person's name or picture.(avatar)
- 3. On the menu that appears, click the 🔍 icon
- 4. Your chat window will open

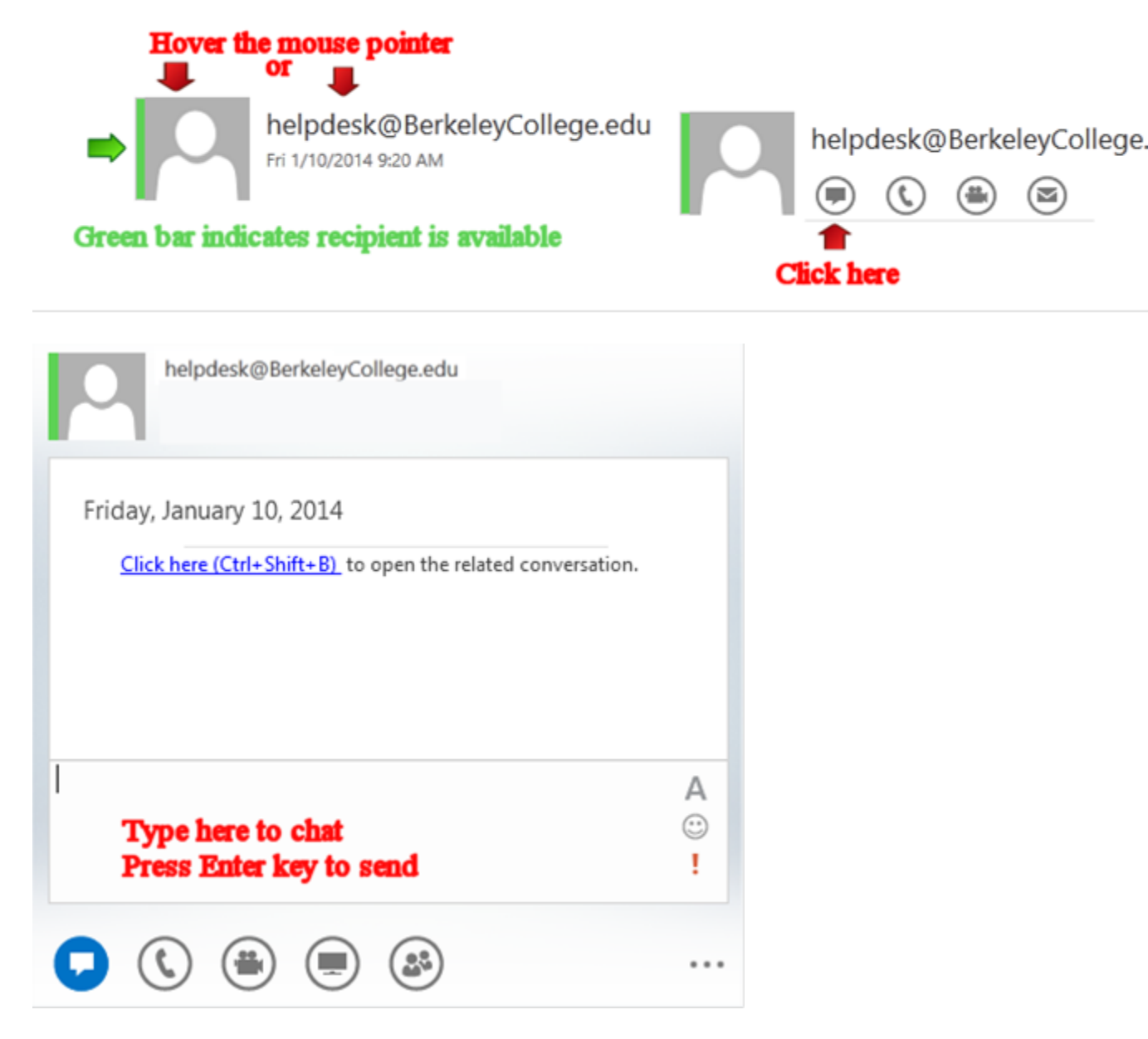

## Start an IM conversation from an email in the OWA client

1. Open the Inbox and select a message with the desired contact as a recipient or sender. Make sure the recipient is available

- 2. In the People pane, click the person's name or picture (avatar)
- 3. On the menu that appears, click the icon4. Your chat window will open.

|       |         | Click Here                                                                                                    |                |   |                                                       |
|-------|---------|----------------------------------------------------------------------------------------------------|----------------|---|-------------------------------------------------------|
| •     | 0       | helpdesk@BerkeleyCollege.edu<br><sup>Avalable</sup><br>HelpDesk                                                                                                    | ADD TO CONTACT | 0 | helpdesk@BerkeleyCollege.edu<br>Available<br>HelpDesk |
| Green | bar ind | <ul> <li>Constant</li> <li>Constant</li> <li>Constant&lt;</li></ul> | ADD TO CONTACT |   |                                                       |

| Greg Matwijszyn;                          |     |
|-------------------------------------------|-----|
|                                           |     |
|                                           |     |
|                                           |     |
|                                           |     |
|                                           |     |
| Type here to chat<br>Press Enter key to s | end |